## Tribal Member Website Password Reset Instructions

- 1. Open your web browser and navigate to <u>https://soute.sharepoint.com</u>.
- 2. Enter in your username that was created for you when signing up to access the portal and click next. Example: <u>firstname.lastname@so-ute.com</u>.

| Sign in                |       |      |
|------------------------|-------|------|
| @so-ute.co             | om    |      |
| No account? Create or  | ne!   |      |
| Can't access your acco | ount? |      |
|                        | Back  | Next |
|                        |       |      |
|                        |       |      |

3. Click on the forgot my password link below the input field and follow the steps to reset.

|                           |                                   |              |                |          |                    | Sign in | p Desk operated by<br>es at 970-563-5050.               |  |
|---------------------------|-----------------------------------|--------------|----------------|----------|--------------------|---------|---------------------------------------------------------|--|
|                           | Southern Ute<br>Tribal Membership | ←⊋so-ute.com | Enter password | Password | Forgot my password |         | Need help? Contact the He<br>Southern Ute Shared Servic |  |
| Contraction of the second |                                   |              |                |          |                    |         |                                                         |  |

4. Select the method you would like to verify yourself with. You have the choice of having the code sent as SMS text to your registered phone that was used when setting up your two-factor authentication, using your authenticator app, or having a call placed to the phone number. In this example we'll choose to receive a text message to the registered device. After entering in the full phone number click the Text button to receive your code.

| Southern<br>Tribal Memb                                                                                                    | Ute<br>ership                                                                                                    |
|----------------------------------------------------------------------------------------------------|----------------------------------------------------------------------------------------------------|
| Get back into yo                                                                                                    | our account                                                                                                    |
| verification step 1 > verificat                                                                                            | ion step 2 > choose a new password                                                                                                    |
| Please choose the first contact method                                                                                     | d we should use for verification:                                                                                                    |
| <ul> <li>Text my mobile phone</li> <li>Call my mobile phone</li> </ul>                                                     | In order to protect your account, we need you to enter your complete mobile<br>phone number (*********40) below. You will then receive a text message with a<br>verification code which can be used to reset your password. |
| <ul> <li>Approve a notification on my<br/>authenticator app</li> <li>Enter a code from my<br/>authenticator app</li> </ul> | Enter your phone number Text                                                                                                    |
|                                                                                                    |                                                                                                    |
| Cancel                                                                                                    |                                                                                                    |

5. Enter in the verification code from the text you received and click next.

| Southern<br>Tribal Memb                                                                                                    | Ute<br>ership                                                                                                    |
|----------------------------------------------------------------------------------------------------|----------------------------------------------------------------------------------------------------|
| Get back into yo                                                                                                    | DUR ACCOUNT<br>tion step 2 > choose a new password                                                                                                    |
| <ul> <li>Please choose the first contact method</li> <li>Text my mobile phone</li> <li>Call my mobile phone</li> <li>Approve a notification on my authenticator app</li> <li>Enter a code from my authenticator app</li> </ul> | d we should use for verification:<br>We've sent you a text message containing a verification code to your phone.<br>475582<br>Next Try again Contact your administrator |
| Cancel                                                                                                    | If you are unable to reset your password after retrying, please <u>contact Support</u><br>for assistance.                                                               |

6. For verification step 2 open your authentication app on your device and enter in the auth code for your @so-ute.com account. **NOTE:** If you have changed or lost your device after setting up your authenticator app and did not recover your account this might cause login problems and prevent you from being able to reset your password. In such case, please contact the SUSS Help Desk at 970-563-5050 to request help.

| Southern<br>Tribal Memb                                                                                                    | u Ute<br>Dership                                                |
|----------------------------------------------------------------------------------------------------|-----------------------------------------------------------------|
| Get back into y                                                                                                    | our account                                                     |
| verification step $1 \checkmark > $ verification                                                                           | cation step 2 > choose a new password                           |
| Please choose the second contact m                                                                                         | ethod we should use for verification:                           |
| <ul> <li>Approve a notification on my<br/>authenticator app</li> <li>Enter a code from my<br/>authenticator app</li> </ul> | Enter the code displayed in your authenticator app. 808429 Next |
| Cancel                                                                                                    |                                                                 |

7. On the new password screen enter in your new password and click Finish.

| Southern Ute<br>Tribal Membership                                                                  |  |
|----------------------------------------------------------------------------------------------------|--|
| Get back into your account                                                                         |  |
| verification step 1 $\checkmark$ > verification step 2 $\checkmark$ > <b>choose a new password</b> |  |
| * Enter new password:<br>strong<br>* Confirm new password:<br>                                     |  |

8. You will see the success screen where you can click the link to go back to the sign in page and use your new password to gain access to the Tribal Member Portal.

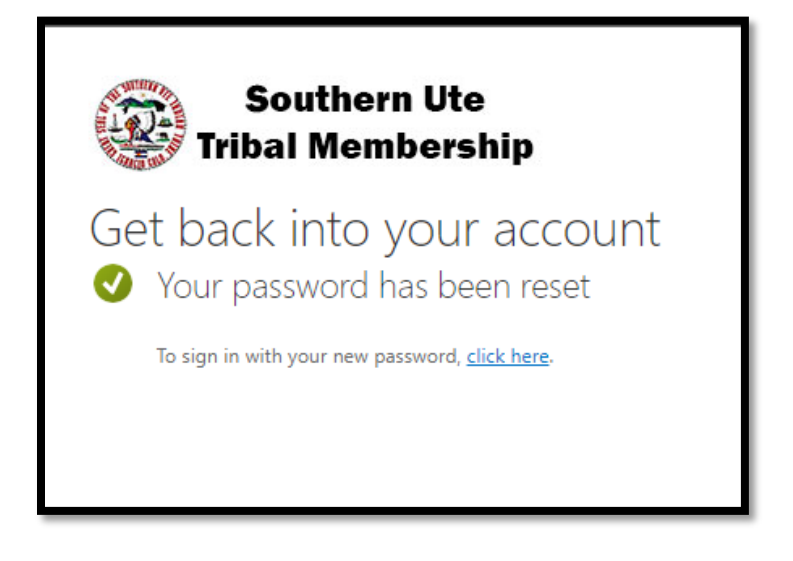

9. After entering in your new password use the authenticator app to approve your sign in request and you will be taken to the Tribal Member Portal home page.

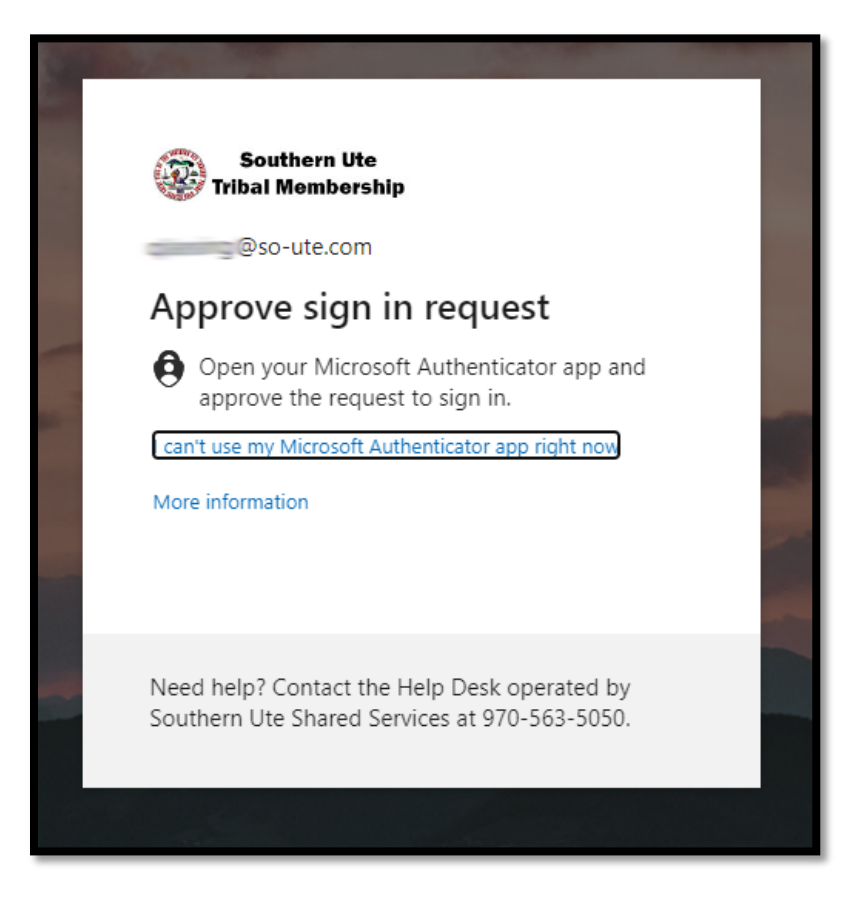